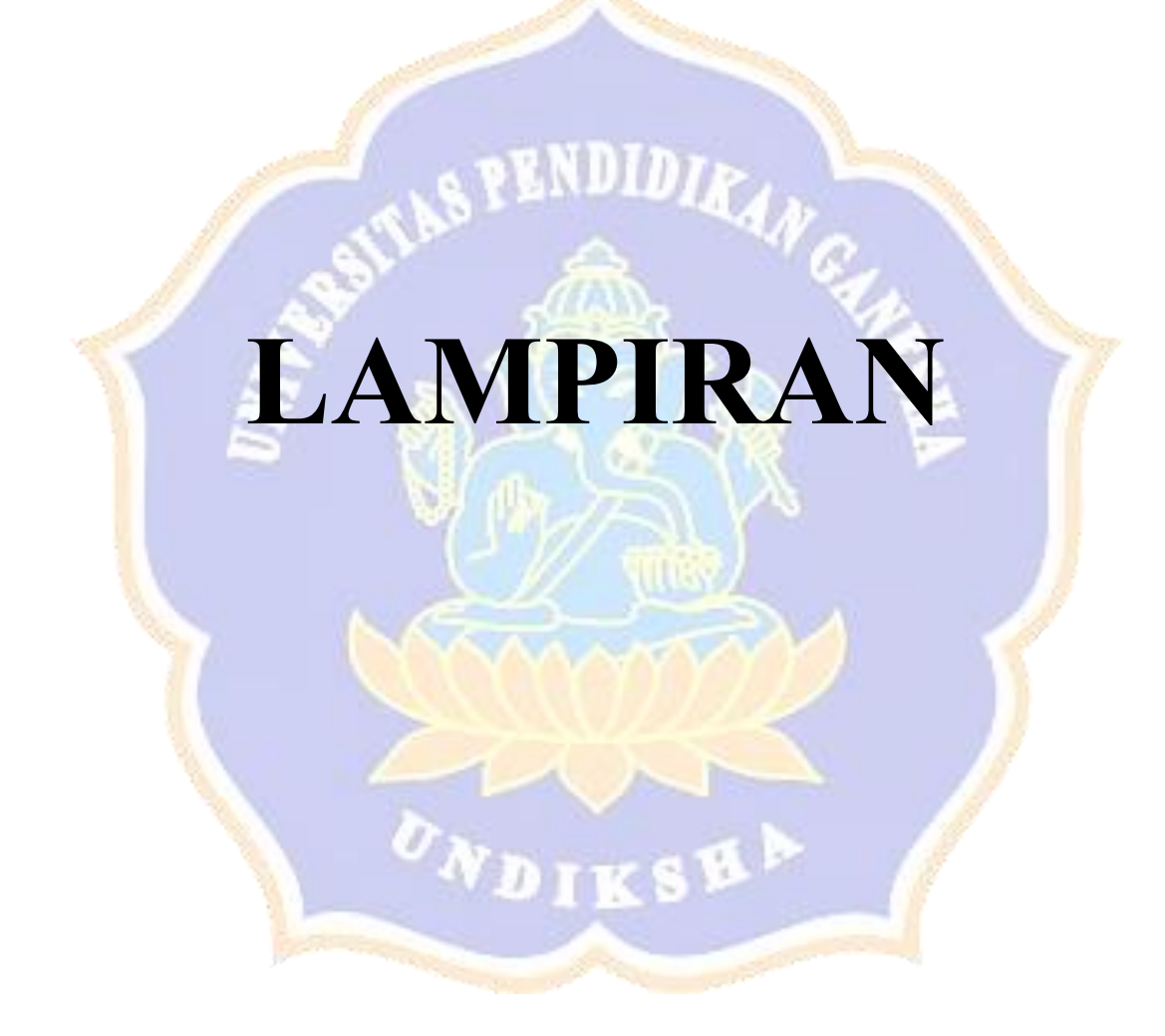

| Admin Login      |   |
|------------------|---|
|                  |   |
| Email Address    |   |
| Password         |   |
| Login            |   |
| Forget Password? |   |
|                  | 4 |

Gambar 1 Halaman Admin Login Sea Breeze Bungalow

| A | Admin Login                                  |       |
|---|----------------------------------------------|-------|
|   | Email Address<br>Information is not correct! | -1-12 |
|   | Password                                     |       |
|   | Login                                        |       |
|   |                                              |       |

Gambar 2 Halaman Admin Login Menampilkan Pesan Kesalahan

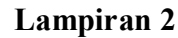

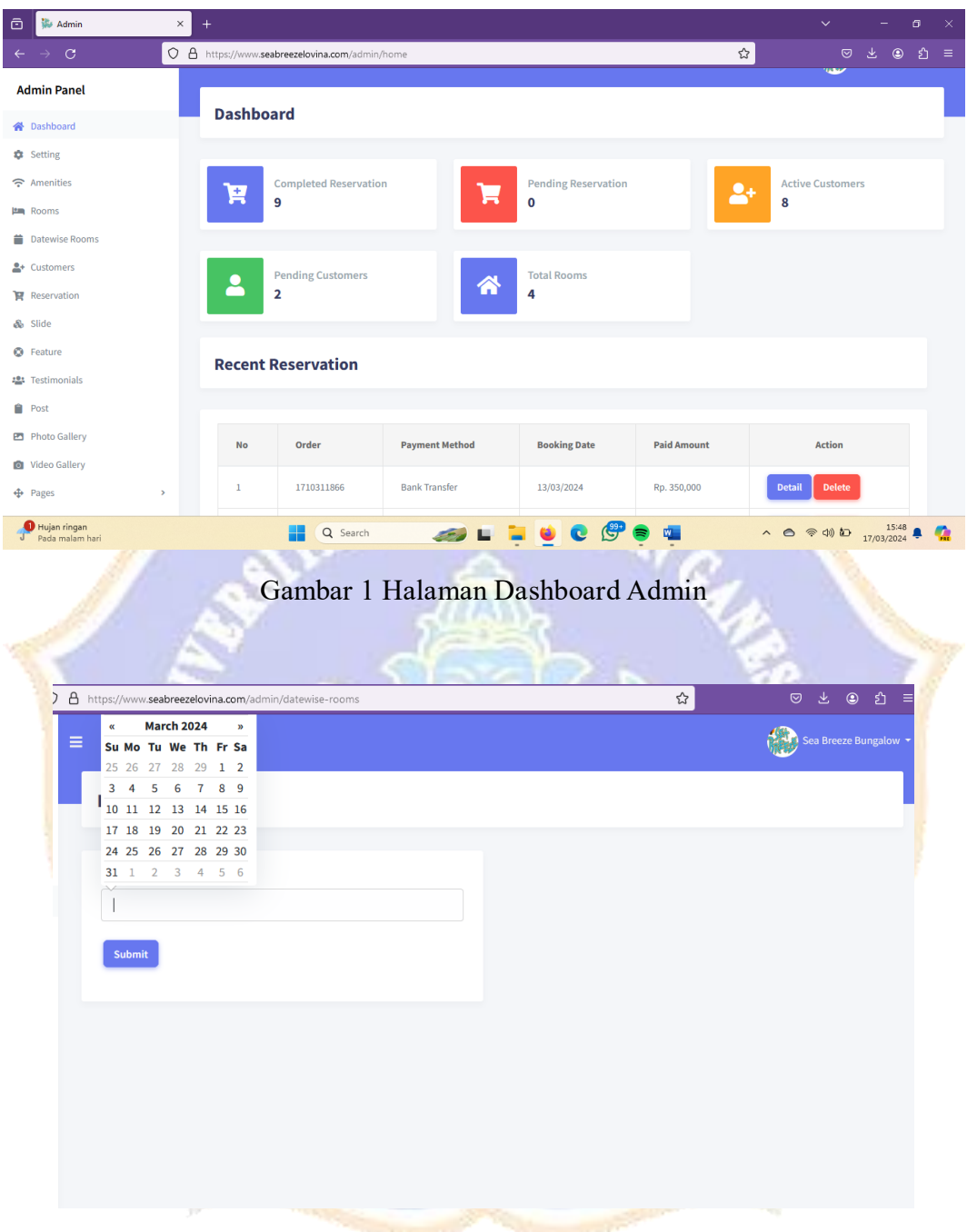

Gambar 2 Halaman Datewise Rooms

| Lampiran | 3 |
|----------|---|
| Башрп ап | 0 |

| ) 🐉 Admin      | × +              |                              |             |              | ~ - é               |
|----------------|------------------|------------------------------|-------------|--------------|---------------------|
| - → c o        | https://www.seal |                              |             |              |                     |
| Admin Panel    | ≡                |                              |             |              | Sea Breeze Bun      |
| Dashboard      |                  |                              |             |              |                     |
| Setting        | Rooms (I         | Booked and Available) for 19 | 9/03/2024   |              | + Back to previou   |
| Amenities      |                  |                              |             |              |                     |
| Rooms          |                  |                              |             |              |                     |
| Datewise Rooms | SL               | Room Name                    | Total Rooms | Booked Rooms | Available Rooms     |
| + Customers    | 1                | Standar Room                 | 2           | 0            | 2                   |
| Reservation    |                  | Caralan                      |             | 0            | 2                   |
| J Slide        | 2                | Seaview                      | 3           | 0            | 3                   |
| Feature        | 3                | Garden View                  | 2           | 0            | 2                   |
| Testimonials   |                  |                              |             |              |                     |
| Post           | 4                | Payment Method Trial Room    | 2           | U            | 2                   |
| Photo Gallery  |                  |                              |             |              |                     |
| Video Gallery  |                  |                              |             |              |                     |
| Pages >        |                  |                              |             |              |                     |
| 0 FTSE 100     |                  | Q Search                     | 🔬 🝙 🥮       | ) 📾 📶 🔷      | <ul> <li></li></ul> |

Gambar 1 Halaman Datewise Rooms menampilan Rooms (Booked and Available)

|            |                 | 12  |              |                  | 5                     |                  |                | E             | 10          | 77                   |
|------------|-----------------|-----|--------------|------------------|-----------------------|------------------|----------------|---------------|-------------|----------------------|
| ō          | s Admin         | × - | ÷            |                  |                       |                  |                |               | ~           | - o ×                |
|            | → C             | 0 A | https://www. | seabreezelovina. | .com/admin/order/view |                  |                | ☆             |             | ± © ይ =              |
| Ad         | min Panel       | =   |              |                  |                       |                  |                |               |             |                      |
| 裔          | Dashboard       |     |              |                  |                       |                  |                |               |             |                      |
| ٥          | Setting         |     | Custor       | ners Rese        | rvation               |                  |                |               |             |                      |
| (î-        | Amenities       |     |              |                  |                       |                  |                |               |             |                      |
|            | Rooms           |     | Show 10      | ) entries        |                       |                  |                |               | Search:     |                      |
|            | Datewise Rooms  |     |              |                  |                       |                  |                |               |             |                      |
| <b>2</b> * | Customers       |     | No ≁⊹        | Order 🔸          | Payment Method 🔸      | Payment Status 🕂 | Booking Date 🕂 | Paid Amount 斗 | Action      | $\uparrow\downarrow$ |
| R          | Reservation     |     | 1            | 1705988809       | Bank Transfer         | Completed        | 23/01/2024     | Rp. 517,000   | Detail Edit | Delete               |
| ô          | Slide           |     | 2            | 1705989079       | Midtrans              | Completed        | 23/01/2024     | Rp. 550,000   | Detail Edit | Delete               |
| ٥          | Feature         |     |              |                  |                       |                  |                |               |             | _                    |
| -          | Testimonials    |     | 3            | 1706581029       | Midtrans              | Cancel           | 30/01/2024     | Rp. 517,000   | Detail Edit | Delete               |
|            | Post            |     | 4            | 1706752063       | Midtrans              | Completed        | 01/02/2024     | Rp. 450,000   | Detail Edit | Delete               |
| 0          | Video Gallery   |     | 5            | 1708303957       | Midtrans              | Cancel           | 19/02/2024     | Rp. 350,000   | Detail Edit | Delete               |
| <b></b>    | Pages           | >   | 6            | 1708826873       | Midtrans              | Completed        | 25/02/2024     | Rp. 500       | Detail Edit | Delete               |
| 2          | 28°C<br>Berawan |     |              |                  | Search 🏼 🌳            | 🕑 🖬 📮 👱          | C 🖑 👼          | w             | ^ 🙆 🛜 🗇 🗈   | 20:04 📮 🧖            |

Gambar 2 Halaman Customers Reservation

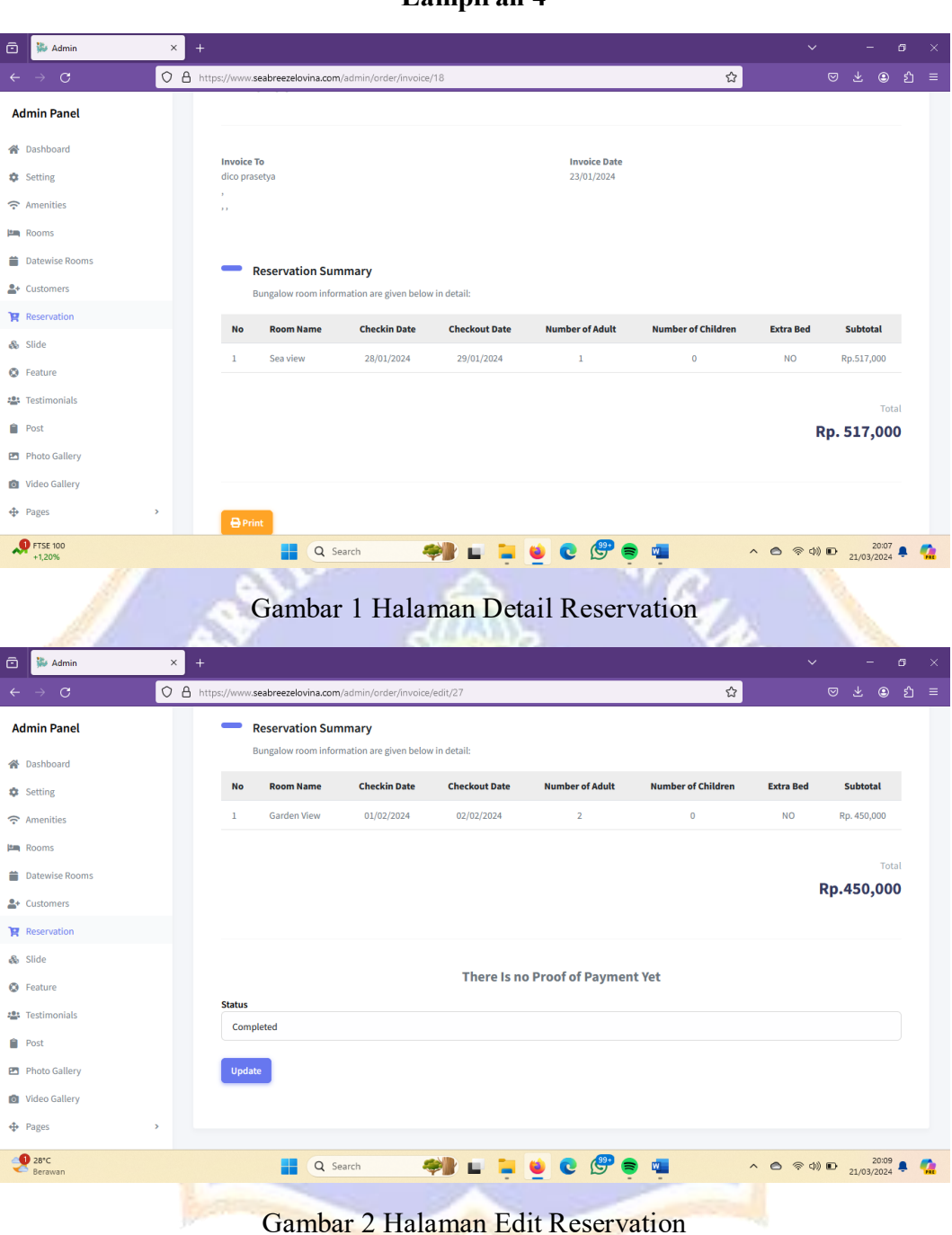

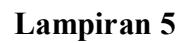

| 🗈 🐉 Admin 🛛 🗙 🕂 |                       |                 |                       |           |            |               | le le le le le le le le le le le le le l | ~      | 122               | σ | × |
|-----------------|-----------------------|-----------------|-----------------------|-----------|------------|---------------|------------------------------------------|--------|-------------------|---|---|
|                 | tps://www. <b>sea</b> | breezelovina.co | m/admin/order/view    |           |            | 습             |                                          |        | ₹ @               |   |   |
| Admin Panel 📃   |                       |                 |                       |           |            |               |                                          |        |                   |   |   |
| R Dashboard     |                       |                 |                       |           |            |               |                                          |        |                   |   |   |
| Setting         | Custom                | ers Reser       | vation                |           |            |               |                                          |        |                   |   |   |
|                 |                       |                 |                       |           |            |               |                                          |        |                   |   |   |
| Itm, Rooms      | Show 10               | entries         |                       |           |            |               | Search:                                  |        |                   |   |   |
| Datewise Rooms  |                       |                 |                       |           |            |               |                                          |        |                   |   |   |
| .≜+ Customers   | No 💠 C                | order 🖂         | www.seabreezelovina.c | om        | 24         | Paid Amount 😐 |                                          | Action |                   |   |   |
| Reservation     | 1 1                   | 705988809       | Are you sure?         | -         | Cont 1     | Rp. 517,000   | Detail                                   | Edit   | Delete            |   |   |
| & Slide         | 2 1                   | 705989079       |                       |           | Cance      | Rp. 550,000   | Detail                                   | Edit   | Delete            |   |   |
| Feature         |                       |                 |                       | -         |            |               |                                          |        |                   |   |   |
| 🔹 Testimoniais  | 3 1                   |                 |                       | Cancel    | 30/01/2024 | Rp. 517,000   | Detail                                   | Edit   | Delete:           |   |   |
| Post Post       | 4 1                   | 706752063       | Midtrans              | Completed | 01/02/2024 | Rp. 450,000   | Detail                                   | Edit   | Delete.           |   |   |
| Photo Gallery   | e 1                   |                 |                       | -         | 10/03/3024 | Po 350.000    | Destal                                   | T-OM   | Dalata            |   |   |
| Video Gallery   | 3 1                   |                 |                       | Cancer    | 19/02/2024 | Rp. 330,000   | Detail                                   | LUIT   | wenede.           |   |   |
| Pages >         | 6 1                   | 708826873       | Midtrans              | Completed | 25/02/2024 | Rp. 500       | Detail                                   | Edit   | Delete            |   |   |
| Mendekati rekor |                       | a a             | Search 🏘              | 8 🖬 🙀 🧕   | C @        | <b>*</b>      | ~ @ @                                    | (1) D  | 20:1<br>21/03/202 |   | • |

Gambar 1 Hapus Data Customer Reservasi

| St.                                 |     | 0.00              |                         |                                                                                                    |                              |              |                    |          |
|-------------------------------------|-----|-------------------|-------------------------|----------------------------------------------------------------------------------------------------|------------------------------|--------------|--------------------|----------|
| 🖻 隊 Admin                           | ×   |                   |                         |                                                                                                    |                              |              |                    |          |
| $\leftarrow \rightarrow \mathbf{G}$ | O A | https://www.seabr | ezelovina.com/admin/cus | tomers                                                                                                    |                              | ☆            | ල ± ම එ            |          |
| Admin Panel                         | =   |                   |                         |                                                                                                    |                              | đ.           | Sea Breeze Bungalo |          |
| 🖀 Dashboard                         |     | • •               |                         |                                                                                                    |                              |              |                    |          |
| Setting                             |     | Customer          | S                       |                                                                                                    |                              |              |                    |          |
| 중 Amenities                         |     |                   |                         |                                                                                                    |                              |              |                    |          |
| Rooms                               |     | Show 10 e         | ntries                  |                                                                                                    |                              | Search:      |                    |          |
| Datewise Rooms                      |     |                   |                         |                                                                                                    |                              |              |                    |          |
| Let Customers                       |     | No ↑↓             | Photo 🕂                 | Name 🔶                                                                                                    | Email 🙌                      | Phone 🔸      | Action 🕂           |          |
| 🙀 Reservation                       |     |                   |                         |                                                                                                    |                              |              |                    |          |
| 💩 Slide                             |     | 1                 | ( 🔮 )                   | pangestu                                                                                                    | hartawanpangestu02@gmail.com | 083114171960 | Active             |          |
| Feature                             |     |                   |                         |                                                                                                    |                              |              |                    |          |
| 📽 Testimonials                      |     |                   |                         |                                                                                                    |                              |              |                    |          |
| Post                                |     | 2                 |                         | Brent Grundy                                                                                                    | brent@gmail.com              | 111-222-3312 | Pending            |          |
| Photo Gallery                       |     |                   |                         |                                                                                                    |                              |              |                    |          |
| 🙆 Video Gallery                     |     |                   |                         |                                                                                                    |                              |              |                    |          |
| Pages                               | >   | 3                 |                         | Ricky Manual                                                                                                    | ricky@gmail.com              |              | Pending            |          |
| 28°C<br>Berawan                     |     |                   | Q Search                | 🤎 🖬 📮                                                                                                    | 🍯 😨 🖑 👳                      | r 🔿 🖗 di     | 20:15              | <b>1</b> |
|                                     |     |                   |                         | and the second second se |                              |              |                    |          |

Gambar 2 Halaman Customer Menampilkan Informasi Customer

| 🖻 🕻 Seabreeze Lovina 🛛 🗙 | +                                    |              |              |              |           |                                                                                                    | ~ _                       | ø ×    |
|--------------------------|--------------------------------------|--------------|--------------|--------------|-----------|----------------------------------------------------------------------------------------------------|---------------------------|--------|
| ← → C O                  | A https://www.seabreezelovina.com/si | gnup         |              |              |           | ☆                                                                                                    | ⊠ ± (                     | ⊛ ຢ ≡  |
| BREED                    |                                      | Home         | About Us     | Suite Room - | Gallery - | Lovina Tour and Tourist Activities                                                                                                    | Contact                   |        |
|                          |                                      |              |              |              |           |                                                                                                    |                           |        |
|                          |                                      |              | Sign         | Up           |           |                                                                                                    |                           | _      |
|                          |                                      |              |              | -            |           |                                                                                                    |                           |        |
|                          |                                      |              |              |              |           |                                                                                                    |                           |        |
|                          |                                      | Full Name    |              |              |           |                                                                                                    |                           |        |
|                          |                                      | Carall Adda  |              |              |           |                                                                                                    |                           |        |
|                          |                                      | Email Addres | s            |              |           |                                                                                                    |                           |        |
|                          |                                      | Password     |              |              |           |                                                                                                    |                           |        |
|                          |                                      |              |              |              |           |                                                                                                    |                           |        |
|                          |                                      | Confirm Pass | word         |              |           |                                                                                                    |                           |        |
|                          |                                      |              |              |              |           |                                                                                                    |                           |        |
|                          |                                      | Submit       |              |              |           |                                                                                                    |                           |        |
| 29°C<br>Sebagian cerah   | Q Sear                               | ch           |              |              | 0 🕐 (     | s 🚛 🔹 🔊                                                                                                    | つ) む 15:<br>17/03/20      | 37 📮 🧖 |
|                          | Gar                                  | nbar 1       | Hala         | aman S       | ign Uj    | " Cap                                                                                                    |                           |        |
| Seabreeze Lovina ×       | +                                    |              |              |              |           |                                                                                                    |                           | o ×    |
| ← → C                    | https://www.seabreezelovina.com/lo   | gin          |              |              |           | ☆                                                                                                    |                           | ອ ຊ ≡  |
| (* (0362) 41138          | seabreezelovina@gmail.com            |              |              |              |           | Cart   Check-Out   Sign (                                                                                                    | Jp   Sign In              |        |
| Jacob Barrow             |                                      | Home         | About Us     | Suite Room • | Gallery 🕶 | Lovina Tour and Tourist Activities                                                                                                    | Contact                   |        |
|                          |                                      |              | Side         | n In         |           |                                                                                                    |                           |        |
|                          |                                      |              | Jigi         |              |           |                                                                                                    |                           |        |
|                          |                                      |              |              |              |           |                                                                                                    |                           |        |
|                          |                                      | Email Addres | s            |              |           |                                                                                                    |                           |        |
|                          |                                      |              |              |              |           |                                                                                                    |                           |        |
|                          |                                      | Password     |              |              |           |                                                                                                    |                           |        |
|                          |                                      |              |              | 10           |           |                                                                                                    |                           |        |
|                          |                                      | Login Forg   | et Password  | ar           |           |                                                                                                    |                           |        |
|                          |                                      | New User? Ma | ake Registra | ition        |           |                                                                                                    |                           |        |
|                          | 7                                    | ·            |              |              |           |                                                                                                    |                           |        |
| 29°C<br>Sebagian cerah   | Q Sear                               | ch           | <i>a</i>     | <b>i</b>     | e @ (     | > 💶 🔹 🗠 👳                                                                                                    | · (다)) 친구 15:<br>17/03/20 | 39 🌲 🧖 |
|                          | Contraction of the second            |              | 1            |              | -         | and the second second se |                           |        |

Gambar 2 Halaman Sign In

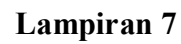

| 🖻 💺 Customers Panel 🛛 🗙                                                                                                    | +                                                              | ~ - o ×                                                       |
|----------------------------------------------------------------------------------------------------|----------------------------------------------------------------|---------------------------------------------------------------|
| ← → C O A                                                                                                    | https://www.seabreezelovina.com/customer/home 🟠                | ල ⊻ ම හු ≡                                                    |
| Customers Panel =                                                                                                    |                                                                | Front End 👔 pangestu 👻                                        |
| 🖒 Dashboard                                                                                                    | Dachboard                                                      |                                                               |
| 🖒 Reservation                                                                                                    | Dashboard                                                      |                                                               |
|                                                                                                    | Completed Orders<br>4 Pending Orders<br>0                      |                                                               |
| https://www.seabrezelovina.com/cuitomer/home                                                                                                    | 🚆 Q. Search 🐠 🖬 📜 💆 😨 🗐 🖷 🗠                                    |                                                               |
| $\textcircled{\begin{tabular}{ c c c c } \hline \hline \hline \hline \hline \hline \hline \hline \hline \hline \hline \hline \hline \hline \hline \hline \hline \hline \hline$ | Gambar 1 Halaman Dashboard Customer                            | ~ - రా ×<br>లక⊕రి≡                                            |
| Customers Panel                                                                                                    |                                                                | Front End 👩 pangestu 👻                                        |
| <ul> <li> <i>i</i> Dashboard         <i>i</i> → Reservation         </li> </ul>                                                                                                | My Reservation                                                 |                                                               |
|                                                                                                    | Show 10 entries                                                | search:                                                       |
|                                                                                                    | SL 🐟 Reservation 🖧 Payment Method 💫 Booking Date 💫 Paid Amount | ∧↓ Action ∧↓                                                  |
|                                                                                                    | 1 1706581029 Midtrans 30/01/2024 Rp. 517,000                   | Detail                                                        |
|                                                                                                    | 2 1706752063 Midtrans 01/02/2024 Rp. 450,000                   | Detail                                                        |
|                                                                                                    | 3 1708826873 Midtrans 25/02/2024 Rp. 500                       | Detail                                                        |
|                                                                                                    | 4 1708929651 Midtrans 26/02/2024 Rp. 500                       | Detail                                                        |
|                                                                                                    | 5 1708930175 Midtrans 26/02/2024 Rp. 500                       | Detail                                                        |
|                                                                                                    | Showing 1 to 5 of 5 entries                                    | Previous Next                                                 |
| 28°C<br>Berawan                                                                                                    | 🚦 Q. Search 🥮 🖬 📮 🔮 😨 🖗 🦔                                      | <ul> <li>会 奈 小) ID 20:25 県 </li> <li>21/03/2024 県 </li> </ul> |

Gambar 2 Halaman My Reservation

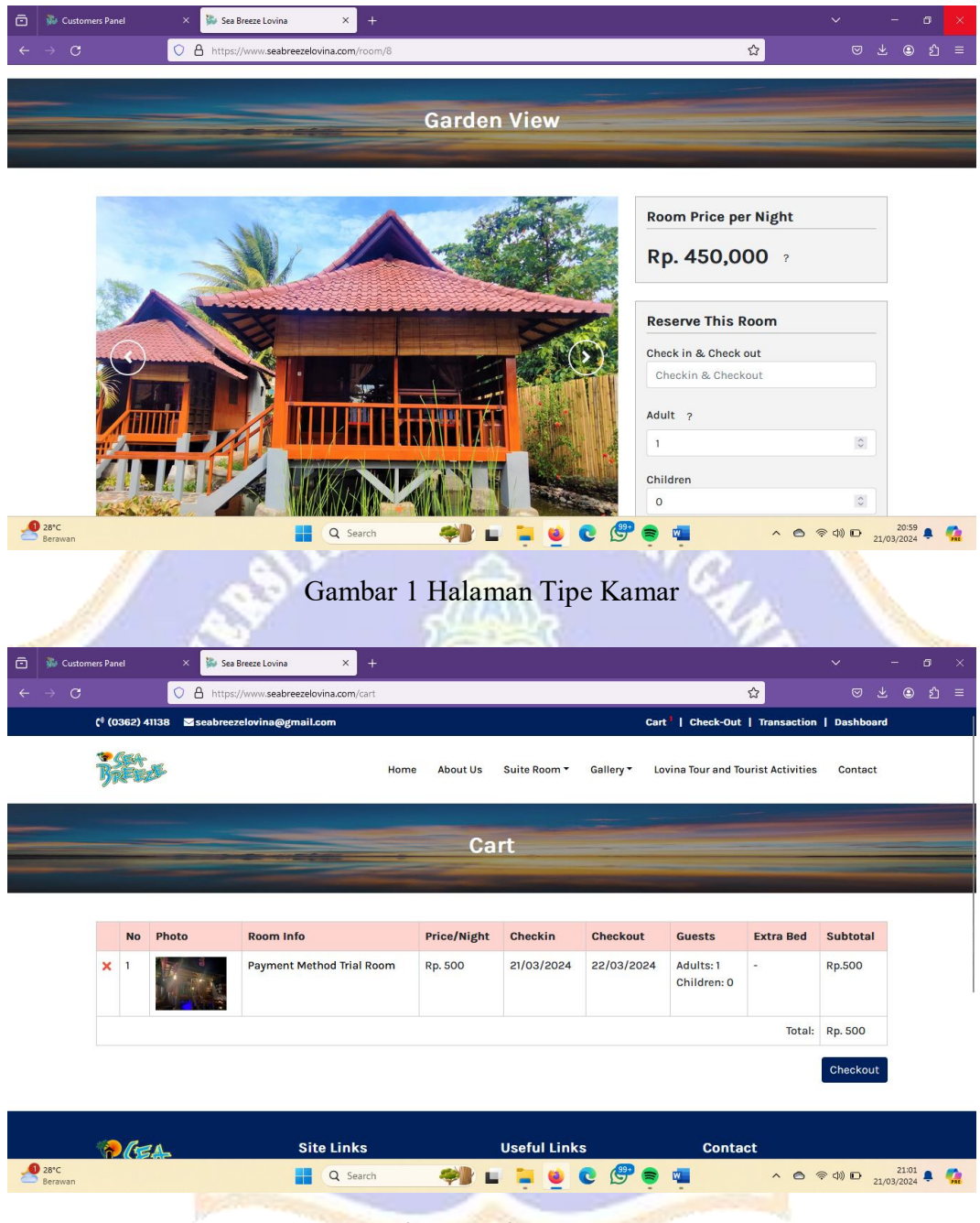

Gambar 2 Halaman Cart

| → C             |                                                                                                    | * +                                                                                                    |                                                                                                    |                                                                                                    |                             |        |
|-----------------|----------------------------------------------------------------------------------------------------|----------------------------------------------------------------------------------------------------|----------------------------------------------------------------------------------------------------|----------------------------------------------------------------------------------------------------|-----------------------------|--------|
|                 | O A https://www.seabreeze                                                                                                    | ovina.com/checkout                                                                                                    |                                                                                                    | ☆                                                                                                    | © ¥ ©                       | பி     |
|                 |                                                                                                    |                                                                                                    |                                                                                                    |                                                                                                    |                             |        |
|                 |                                                                                                    | Che                                                                                                    | ck-Out                                                                                                    |                                                                                                    |                             |        |
|                 |                                                                                                    |                                                                                                    |                                                                                                    |                                                                                                    |                             |        |
|                 |                                                                                                    |                                                                                                    |                                                                                                    |                                                                                                    |                             |        |
| Bi              | lling Information                                                                                                    |                                                                                                    |                                                                                                    | Deservation Dataile                                                                                                    |                             |        |
|                 |                                                                                                    |                                                                                                    |                                                                                                    | Reservation Details                                                                                                    |                             |        |
| Nar             | me: "<br>angestu                                                                                                    | hartawanpangestu                                                                                                    | 02@gmail.com                                                                                                    | Payment Method Trial Room<br>(21/03/2024 - 22/03/2024)                                                                                                    | Rp. 500                     |        |
| Pho             | ano Numbon *                                                                                                    | Country *                                                                                                    |                                                                                                    | Adult: 1, Children: 0                                                                                                    |                             |        |
| 08              | 83114171960                                                                                                    | INDONESIA                                                                                                    |                                                                                                    | Total:                                                                                                    | Rp. 500                     |        |
| Add             | dress: *                                                                                                    | State: *                                                                                                    |                                                                                                    |                                                                                                    |                             |        |
| JL              | GATOTKACA                                                                                                    | BALI                                                                                                    |                                                                                                    |                                                                                                    |                             |        |
| City            | y: *                                                                                                    | Zip Code: *                                                                                                    |                                                                                                    |                                                                                                    |                             |        |
| SI              | INGARAJA                                                                                                    | 81116                                                                                                    |                                                                                                    |                                                                                                    |                             |        |
| Pili            | h cara pembayaran: *                                                                                                    |                                                                                                    |                                                                                                    |                                                                                                    |                             |        |
| Se              | elect Payment Method                                                                                                    | ×                                                                                                    |                                                                                                    |                                                                                                    |                             |        |
| 28°C<br>Berawan |                                                                                                    | Q Search 🥮                                                                                                    | 🖬 🖬 📦 💽 🔔                                                                                                    | s 💶 🔹 🔿                                                                                                    | 奈 (小) D 21:00<br>21/03/202- | 2<br>4 |
|                 | 86 03                                                                                                    |                                                                                                    | A                                                                                                    | 100                                                                                                    |                             |        |
|                 | 1 30                                                                                                    | Gambar 1 Hal                                                                                                    | aman Check-(                                                                                                    | Dut                                                                                                    |                             |        |
|                 | 1 1.5.1                                                                                                    | 20                                                                                                    | (83)a                                                                                                    | 191                                                                                                    |                             |        |
|                 | 12.3                                                                                                    | 10:09   2.6MB/d 😏                                                                                                    | . II 🗟 🗉                                                                                                    | 32)-                                                                                                    |                             |        |
|                 | ( and the second second | / Transaksi                                                                                                    |                                                                                                    | 10                                                                                                    |                             | F.     |
|                 |                                                                                                    | Tansaksi                                                                                                    |                                                                                                    |                                                                                                    |                             |        |
|                 |                                                                                                    |                                                                                                    |                                                                                                    |                                                                                                    |                             |        |
|                 |                                                                                                    |                                                                                                    |                                                                                                    |                                                                                                    |                             |        |
|                 |                                                                                                    | <b>F----</b>                                                                                                    |                                                                                                    |                                                                                                    |                             |        |
|                 |                                                                                                    | ∟₽;г                                                                                                    |                                                                                                    | ę                                                                                                    |                             |        |
|                 |                                                                                                    | _                                                                                                    |                                                                                                    |                                                                                                    |                             |        |
|                 |                                                                                                    |                                                                                                    |                                                                                                    |                                                                                                    |                             |        |
|                 |                                                                                                    | 25 Eab 2024 - 10/09                                                                                                    | DANA ID 00011060                                                                                                    |                                                                                                    |                             |        |
|                 | S (S                                                                                                    | 25 Feb 2024 • 10:08                                                                                                    | DANA ID 08311960                                                                                                    |                                                                                                    |                             |        |
|                 |                                                                                                    | 25 Feb 2024 • 10:08                                                                                                    | DANA ID 08311960                                                                                                    | 000000000000000000000000000000000000000                                                                                                    |                             |        |
|                 |                                                                                                    | 25 Feb 2024 • 10:08                                                                                                    | DANA ID 08311960                                                                                                    | 0 0 0 0 0 0 0 0 0 0 0 0 0 0 0 0 0 0 0                                                                                                    |                             |        |
|                 |                                                                                                    | 25 Feb 2024 • 10:08<br>Transaksi berhasil!<br>Pembayaran ke Seabre<br>PEMBAYARAN CEK S                                                                                                    | DANA ID 08311960<br>Peze Lovina                                                                                                    |                                                                                                    |                             |        |
|                 |                                                                                                    | 25 Feb 2024 • 10.08<br>Transaksi berhasili<br>Pembayaran ke Seabre<br>PEMBAYARAN CEK S<br>Total Bayar                                                                                                    | DANA ID 08311960<br>reze Lovina<br>TATUS >                                                                                                    |                                                                                                    |                             |        |
|                 |                                                                                                    | 25 Feb 2024 • 10:08<br>Transaksi berhasill<br>Pembayaran ke Seabre<br>PEMBAYARAN CEK S<br>Total Bayar                                                                                                    | DANA ID 08311960<br>reze Lovina<br>TATUS ><br>Rp500 ~                                                                                                 |                                                                                                    |                             |        |
|                 |                                                                                                    | 25 Feb 2024 • 10:08  Transaksi berhasil!  Pembayaran ke Seabre PEMBAYARAN CEK S  Total Bayar Metode Pembayaran                                                                                                    | DANA ID 08311960<br>reze Lovina<br>TATUS ><br>Rp500 ~<br>Saldo DANA                                                                                   | 0 1949 0 1949 0 1940 0 1940 0 |                             |        |
|                 |                                                                                                    | 25 Feb 2024 + 10:08  Transaksi berhasil!  Pembayaran ke Seabre PEMBAYARAN CEK S  Total Bayar Metode Pembayaran  Detail Transaksi                                                                                                    | DANA ID 08311960                                                                                                    |                                                                                                    |                             |        |
|                 |                                                                                                    | 25 Feb 2024 + 10:08  Transaksi berhasil!  Pembayaran ke Seabre PEMBAYARAN CEK S  Total Bayar Metode Pembayaran  Detail Transaksi Nama Acquirer                                                                                                    | DANA ID 08311960                                                                                                    |                                                                                                    |                             |        |
|                 |                                                                                                    | 25 Feb 2024 • 10.08<br>Transaksi berhasil!<br>Pembayaran ke Seabre<br>PEMBAYARAN CEK S<br>Total Bayar<br>Metode Pembayaran<br>Detail Transaksi<br>Nama Acquirer<br>Nama Merchant                                                                                                 | DANA ID 08311960<br>reze Lovina<br>TATUS ><br>Rp500<br>Saldo DANA<br>Gopay<br>Seabreeze Lovina BULEL                                                  |                                                                                                    |                             |        |
|                 |                                                                                                    | 25 Feb 2024 + 10:08  Transaksi berhasil!  Pembayaran ke Seabre PEMBAYARAN CEK S  Total Bayar Metode Pembayaran  Detail Transaksi Nama Acquirer Nama Merchant                                                                                                    | DANA ID 08311960<br>reze Lovina<br>TATUS ><br>Rp500 ~<br>Saldo DANA<br>Gopay<br>Seabreeze Lovina BULEL<br>ENG ID                                      |                                                                                                    |                             |        |
|                 |                                                                                                    | 25 Feb 2024 + 10:08  Transaksi berhasil!  Pembayaran ke Seabre PEMBAYARAN CEK S  Total Bayar Metode Pembayaran  Detail Transaksi Nama Acquirer Nama Merchant Merchant Location                                                                                                   | DANA ID 08311960<br>reze Lovina<br>TATUS ><br>Rp500 ~<br>Saldo DANA<br>Saldo DANA<br>Gopay<br>Seabreeze Lovina BULEL<br>ENG ID<br>BULELENG, 81152, ID | 0 0 0 0 0 0 0 0 0 0 0 0 0 0 0 0 0 0 0                                                                                                    |                             |        |
|                 |                                                                                                    | 25 Feb 2024 + 10:08  Transaksi berhasil!  Pembayaran ke Seabre PEMBAYARAN CEK S  Total Bayar Metode Pembayaran  Detail Transaksi Nama Acquirer Nama Merchant Merchant Location Merchant PAN                                                                                      | DANA ID 08311960                                                                                                    |                                                                                                    |                             |        |
|                 |                                                                                                    | 25 Feb 2024 + 10:08  Transaksi berhasil!  Pembayaran ke Seabre PEMBAYARAN CEK S  Total Bayar Metode Pembayaran  Detail Transaksi Nama Acquirer Nama Acquirer Nama Merchant Merchant Location Merchant PAN ID Terminal                                                            | DANA ID 08311960                                                                                                    |                                                                                                    |                             |        |
|                 |                                                                                                    | 25 Feb 2024 + 10:08  Transaksi berhasil!  Pembayaran ke Seabre PEMBAYARAN CEK S  Total Bayar Metode Pembayaran  Detail Transaksi Nama Acquirer Nama Acquirer Nama Merchant Merchant Location Merchant Location Merchant PAN ID Terminal Customer PAN DED                         | DANA ID 08311960                                                                                                    |                                                                                                    |                             |        |
|                 |                                                                                                    | 25 Feb 2024 + 10:08  Transaksi berhasil!  Pembayaran ke Seabre PEMBAYARAN CEK S  Total Bayar Metode Pembayaran  Detail Transaksi Nama Acquirer Nama Merchant Merchant Location Merchant Location Merchant PAN ID Terminal Customer PAN RRN                                       | DANA ID 08311960                                                                                                    |                                                                                                    |                             |        |
|                 |                                                                                                    | 25 Feb 2024 + 10:08<br>Transaksi berhasil!<br>Pembayaran ke Seabre<br>PEMBAYARAN CEK S<br>Total Bayar<br>Metode Pembayaran<br>Detail Transaksi<br>Nama Acquirer<br>Nama Merchant<br>Merchant Location<br>Merchant Location<br>Merchant PAN<br>ID Terminal<br>Customer PAN<br>RRN | DANA ID 08311960                                                                                                    |                                                                                                    |                             |        |
|                 |                                                                                                    | 25 Feb 2024 • 10.08<br>Transaksi berhasil!<br>Pembayaran ke Seabre<br>PEMBAYARAN CEK S<br>Total Bayar<br>Metode Pembayaran<br>Detail Transaksi<br>Nama Acquirer<br>Nama Merchant<br>Merchant Location<br>Merchant PAN<br>ID Terminal<br>Customer PAN<br>RRN<br>CHAT DIAN         | DANA ID 08311960                                                                                                    |                                                                                                    |                             |        |
|                 |                                                                                                    | 25 Feb 2024 + 10.08<br>Transaksi berhasili<br>Pembayaran ke Seabre<br>PEMBAYARAN CEK S<br>Total Bayar<br>Metode Pembayaran<br>Detail Transaksi<br>Nama Acquirer<br>Nama Merchant<br>Merchant Location<br>Merchant PAN<br>ID Terminal<br>Customer PAN<br>RRN<br>CHAT DIAM         | DANA ID 08311960                                                                                                    |                                                                                                    |                             |        |

Gambar 2 Bukti pembayaran Qris lewat Midtrans

| Lampiran   | 10 |
|------------|----|
| L'ampir an | 10 |

|   | ) 🐞 Customers Panel 🛛 🗙                    |         | ×                                                                                                    | Sea Breeze Lovina × +    |           |                                            |              |           |                |                       |          | - o ×          |
|---|--------------------------------------------|---------|----------------------------------------------------------------------------------------------------|--------------------------|-----------|--------------------------------------------|--------------|-----------|----------------|-----------------------|----------|----------------|
| ÷ | → C O A https://www.seabreezelovina.com/tr |         |                                                                                                    | ansaksi 🏠                |           |                                            |              |           |                | ⊚ .4                  | : ම එ ≡  |                |
|   |                                            | ¢® (036 | 2) 41138 🔤 s                                                                                                    | eabreezelovina@gmail.com |           | Cart   Check-Out   Transaction   Dashboard |              |           |                |                       |          |                |
|   |                                            | Ħ       | ter .                                                                                                    |                          | Home      | About Us                                   | Suite Room - | Gallery - | Lovina Tour ar | nd Tourist Activities | Contact  |                |
|   |                                            |         |                                                                                                    |                          | Tron      | oostie                                     | n Histo      | PA        |                |                       |          |                |
|   | Hansaction history                         |         |                                                                                                    |                          |           |                                            |              |           |                |                       |          |                |
|   |                                            |         |                                                                                                    |                          |           |                                            |              |           |                |                       |          |                |
|   |                                            | No      | Order No                                                                                                    | Payment Method           | Payment   | Status                                     | Booking Date | e Pa      | aid Amount     | Action                |          |                |
|   |                                            | 1       | 1711026210                                                                                                    | Bank Transfer            | Pending   |                                            | 21/03/2024   | R         | 5.500          | Details               |          |                |
|   |                                            | 2       | 1708930175                                                                                                    | Midtrans                 | Completed |                                            | 26/02/2024   | Rţ        | o.500          | Details Review        | N        |                |
|   |                                            | 3       | 1708929651                                                                                                    | Midtrans                 | Completed |                                            | 26/02/2024   | R         | 5.500          | Details Review        | N        |                |
|   |                                            | 4       | 1708826873                                                                                                    | Midtrans                 | Completed |                                            | 25/02/2024   | R         | 500            | Details Review        | N        |                |
|   |                                            | 5       | 1706752063                                                                                                    | Midtrans                 | Completed |                                            | 01/02/2024   | R         | 0.450,000      | Details Review        | N        |                |
| â | USD/IDR<br>-0,35%                          |         |                                                                                                    | Q Sea                    | arch      | <i>₩</i> } L                               | - 📮 👱 (      | C 🧐       | e 🖷            | ^ <b>©</b> 🤋          | Φ) D 21/ | 21:07 <b>4</b> |
|   |                                            |         | Gambar 1 Halaman Transaction History         Usability Desting Sistem Reservasis<br>Baba Developed Baba Devina System<br>Subability Scale (SUS)         Jata 10 pertanyaan berikut dengan keterangan nilai sebagai berikut:         Sangat Tidak Setuju (STS) = 1         Tidak Setuju (STS) = 1         Tidak Setuju (STS) = 1         Metral (N) = 3         Sangat Setuju (SS) = 5         Lint Website: https://seabreezebungalow.my.id/         Image: Tidak dibagikan         * Intunjukkan pertanyaan yang wajib diis         Nama *         Jawaban Anda |                          |           |                                            |              |           |                |                       |          |                |
|   |                                            |         | Jawa                                                                                                    | ban Anda                 |           |                                            |              |           |                |                       |          |                |
|   |                                            |         |                                                                                                    |                          |           |                                            |              |           |                |                       |          |                |

Gambar 2 Form Pengujian System Usability Scale (SUS)

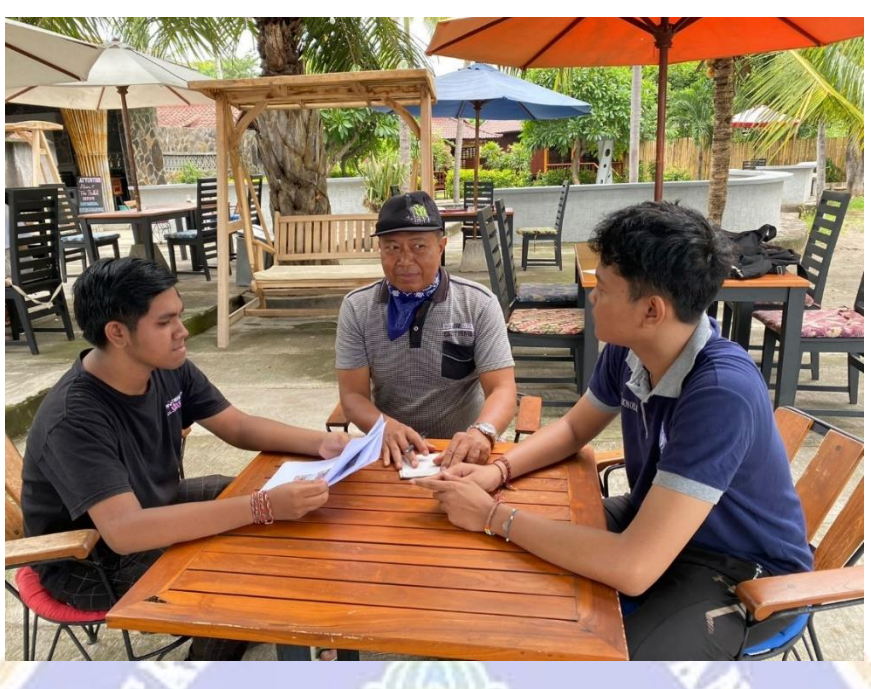

Gambar 1 Wawancara Mitra

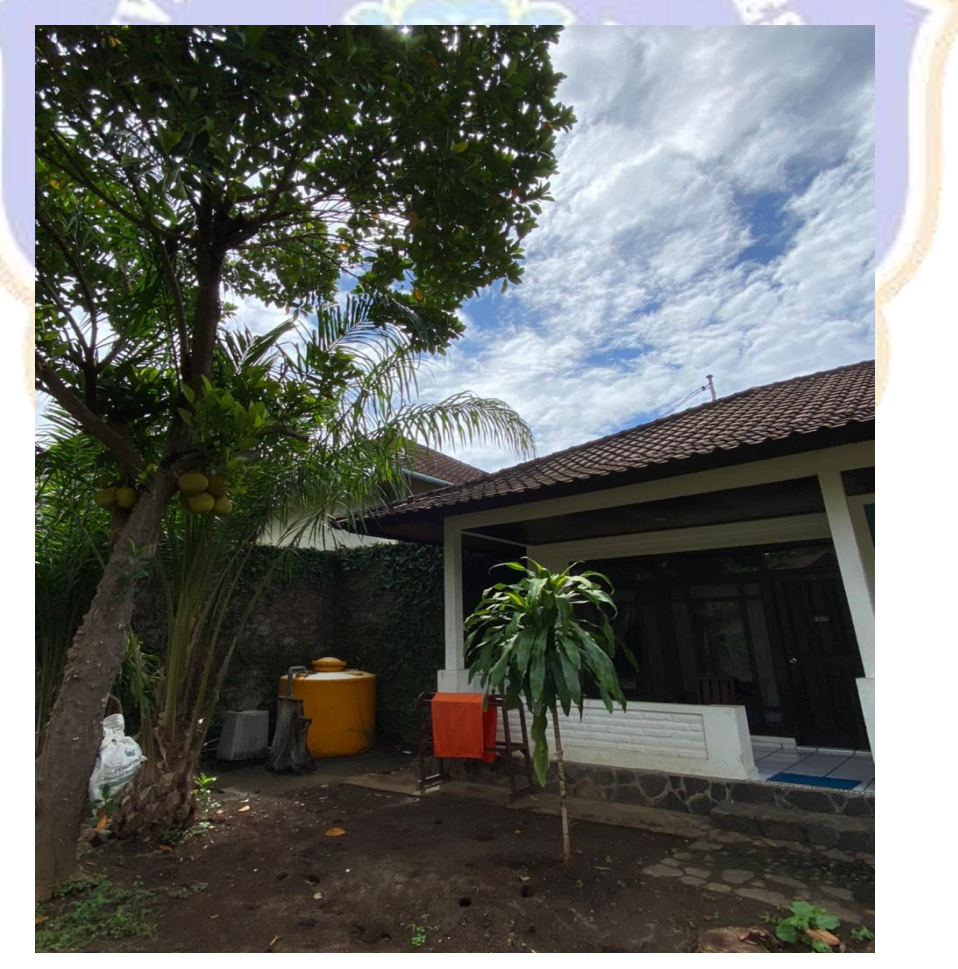

Gambar 2 Observasi Bungalow

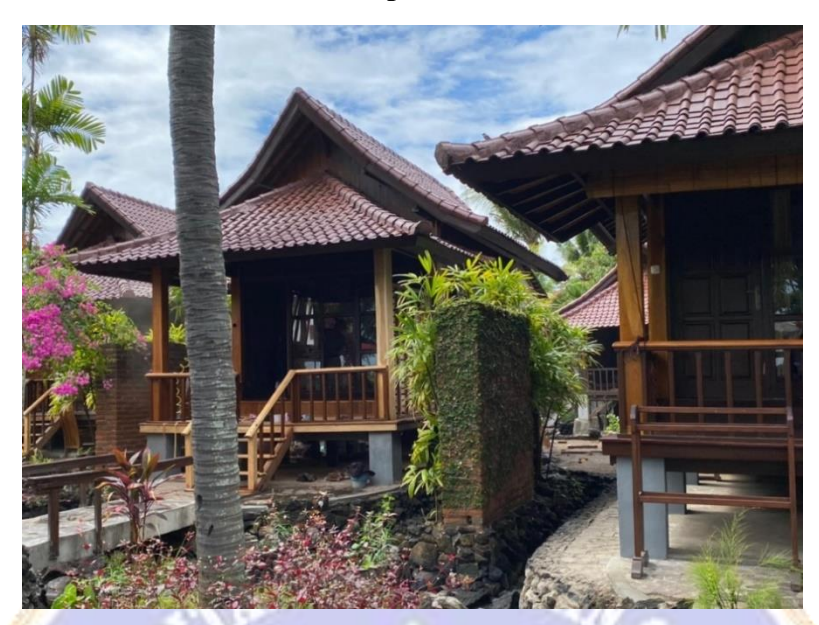

Gambar 1 Observasi Bungalow

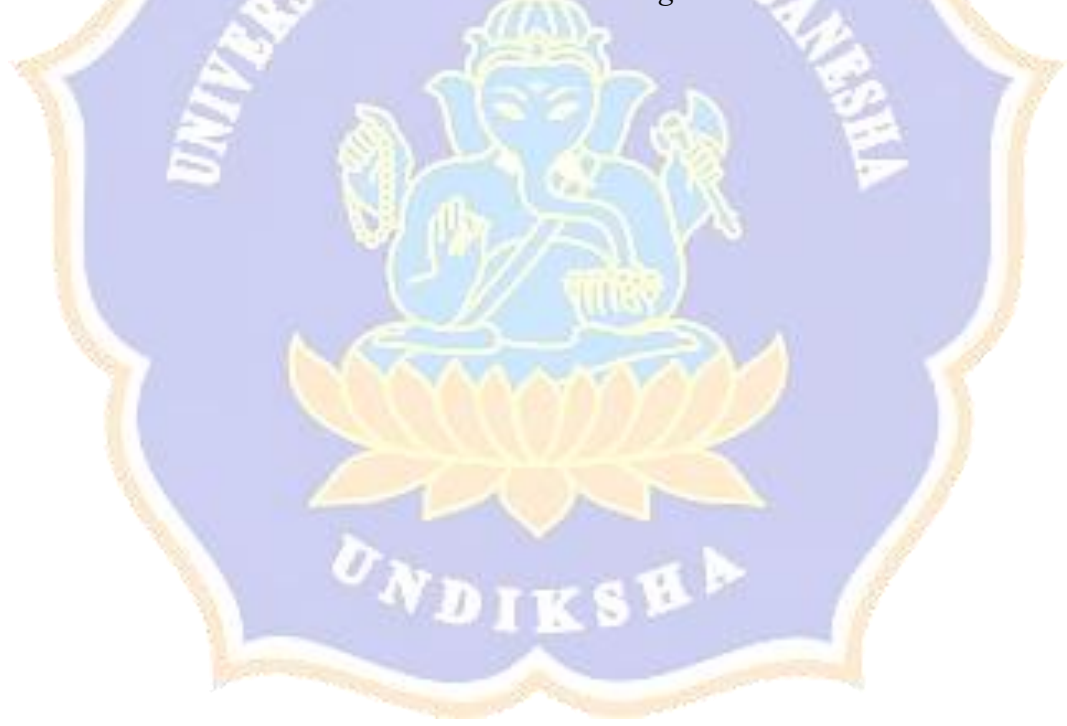

#### Lembar Observasi

 Nama Mitra
 : Sea Breeze Restaurant, Bar and Bungalow

 Nama Owner
 : I Gede Suartika

Nama

: Nyoman Hartawan Pangestu

Nim

: 2255015003

Tanggal Kelapangan : 11 September 2023

1. Kondisi layanan saat ini ?

Kondisi layanan saat ini pelanggan/tamu lebih susah untuk melakukan reservasi dan harus ke lokasi langsung untuk reservasi.

- 2. Ketersediaan fasilitas penunjang?
  - Internet
- 3. Ketersedian data?

• Foto

Foto kamar dan bungalow sudah sedia di bungalow.

Berikut gambar kamar sea view yang berjumlah 3 kamar:

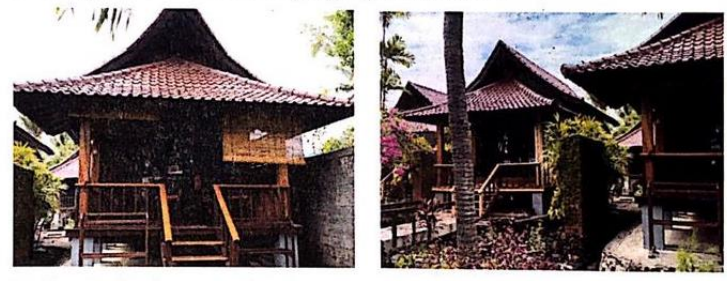

Berikut gambar kamar garden view yang berjumlah 2 kamar:

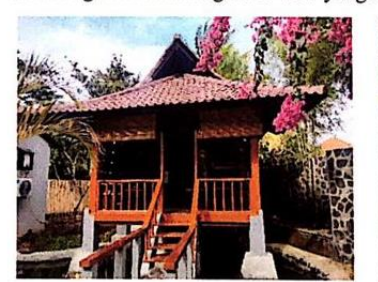

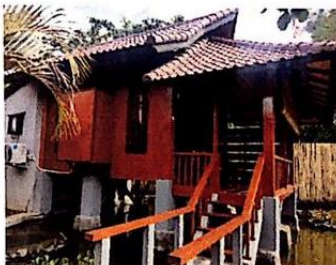

de la

• Berikut gambar kamar standar room yang berjumlah 2 kamar:

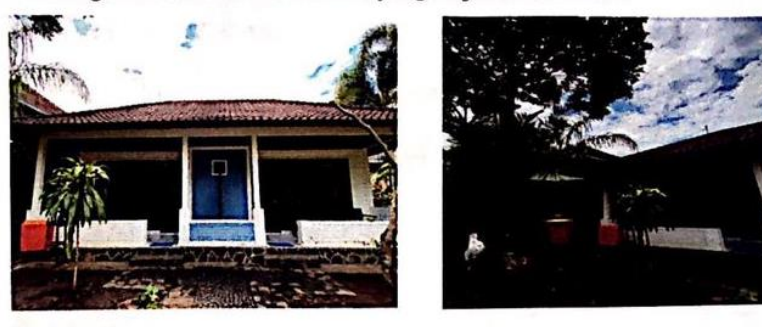

• Deskripsi kamar

Untuk kamar ada kamar sea view, garden view dan standar room.

Kamar sea view seharga Rp 517.000 permalam dengan Tax and service 15% fasilitas single bed, 2 meja lampu, 1 meja besar + kursi, lemari, AC, welcome drink, kamar mandi, shampoo sabun, pasta gigi, sikat gigi, anduk.

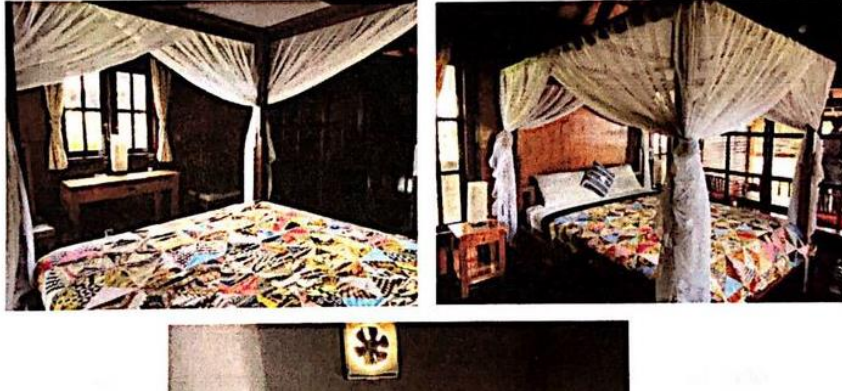

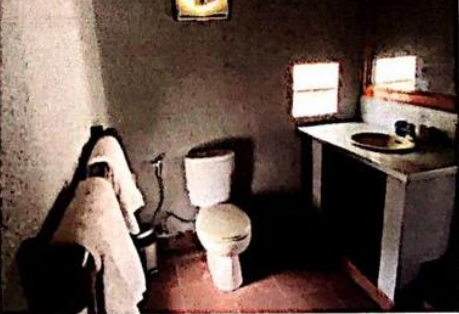

Kamar garden view seharga Rp 450.000 permalam dengan Tax and service 15% fasilitas single bed, 2 meja lampu, 1 meja besar + kursi, lemari, AC, welcome drink, kamar mandi, shampoo sabun, pasta gigi, sikat gigi, anduk.

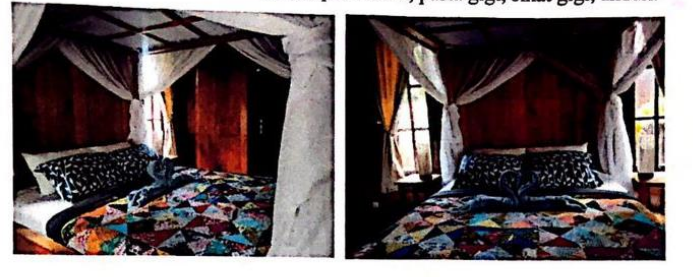

Kamar standar room seharga Rp.350.000 permalam denagn Tax and service 15% fasilitas single bed, 2 meja lampu, 1 meja besar + kursi, lemari, AC, welcome drink, kamar mandi, shampoo sabun, pasta gigi, sikat gigi, anduk, kenapa lebih murah karena tidak langsung akses dengan view.

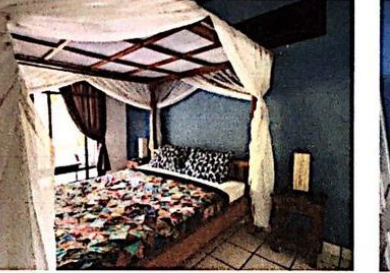

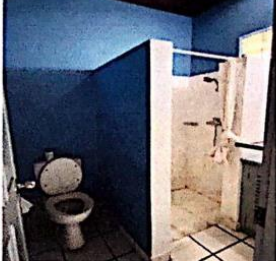

- Data pendukung primer dari lapangan
- Data pendukung primer dari lapangan berupa wawancara kepada pihak mitra

Bersama ini kami menyatakan dengan sebenarnya bahwa antara Mitra dan pelaksana kegiatan program tidak terdapat ikatan kekeluargaan usaha dalam wujud apapun juga. Demikian surat pernyataan ini dibuat dengan penuh kesadaran dan tanggung jawab tanpa ada unsur pemaksaan di dalam pembuatannya untuk dapat digunakan sebagaimana mestinya.

Mengetahui

Peneliti

Nyoman Hartawan Pangestu

Singaraja, 21 November 2023

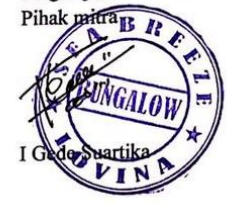

Nama Mitra : Sea Breeze Restaurant, Bar and Bungalow

Nama Owner : I Gede Suartika

Pewawancara : Nyoman Hartawan Pangestu

#### Form Wawancara

1. Apa sistem yang Bapak/ibu butuhkan?

Narasumber: Sistem informasi dan reservasi pada bungalow

- Sistem dalam bentuk apa? Web atau Desktop? Narasumber: Sistem yang diperlukan sistem dalam bentuk Web
- 3. Sistem Ini Untuk apa?

Narasumber: Sistem ini digunakan untuk promosi bungalow dan informasi bungalow serta mempermudah pelanggan untuk melakukan transaksi reservasi bungalow

4. Fiturnya apa?

Narasumber: Bebas aja, diutamakan fitur-fitur yang termuat didalam sistemnya adalah fitur yang simple serta mudah dimengerti, hightlight di bagian bookingnya dan informasi dari bungalownya.

5. Ada berapa kamar?

Narasumber: Saat ini tersedia tipe kamar sea view, garden view dan standar room, untuk sea view ada 3 kamar, gardenview ada 2 kamar dan standar room ada 2 kamar jadi total keseluruhan ada 7 kamar di sea breeze bungalow

6. Transaksi apa yang diperlukan?

Narasumber: Untuk transakasi bisa menggunakan metode apa saja, mulai dari cash, debit, dan paypal. Digunakan paypal karena mayoritas tamu atau pelanggan melakukan transaksi pembayaran dengan menggunakan paypal.

7. Transaksi seperti apa yang dibutuhkan?

Narasumber: Sejauh ini transaksi yang dibutuhkan adalah proses tranasaksi yang berbentuk transfer, hal tersebut dikarenakan tamu atau pelanggan cenderung jarang membawa uang cash.

8. Data pelanggan 3 bulan terakhir (Agustus – November) apakah ada peningkatan atau penurunan?

Narasumber: Berdasarkan data tiga bulan terakhir yaitu dari bulan Agustus hinga bulan November dapat dikatakan bahwa sudah mulai ada peningkatan kuantitas

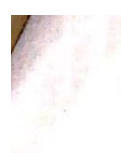

pelanggan karena menjelang Natal dan tahun baru, terlebih lagi saat diadakan event Lovina Festival, kenaikan pelanggan sangat signifikan.

 Bagaimana SOP dan prosedur pembayaranya? (bisa bayar 50% atau Full dan ada proses Cancel nya ?)

Narasumber: Bisa bayar dp 50% dan jika 1 kali 24 jam setelah melakukan reservasi pelanggan tidak datang maka akan di cancel.

10. Setelah Web berhasil di implementasikan dan berjalan apakah pihak mitra siap menyediakan domain (nama web misalnya <u>www.seabreezebungalow.com</u> dan hosting (tempat menitipkan di server)? Narasumber: Bersedia.

Bersama ini kami menyatakan dengan sebenarnya bahwa antara Mitra dan pelaksana kegiatan program tidak terdapat ikatan kekeluargaan usaha dalam wujud apapun juga. Demikian surat pernyataan ini dibuat dengan penuh kesadaran dan tanggung jawab tanpa ada unsur pemaksaan di dalam pembuatannya untuk dapat digunakan sebagaimana mestinya.

Mengetahui Peneliti

Nyoman Hartawan Pangestu

Singaraja, 20 November 2023 Pihak mitra B R